## University of Houston Z Clear Lake

## **First Time Applicant**

**Step 1:** Click **Login** at the top right of the **ea.uhcl.edu** website.

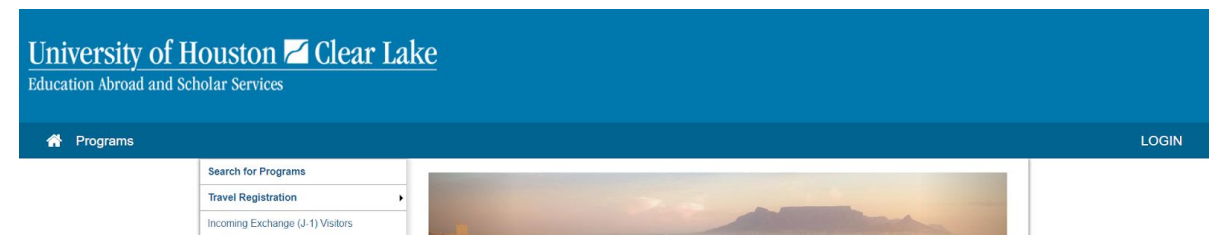

**Step 2:** Select the button that applies to you:

- If you have a UHCL campus login credentials select Log in with UHCL Credentials.
- If you are a new user without a UHCL campus login credentials select Create Account.

| University of<br>Houston Clear Lake                       |
|-----------------------------------------------------------|
| User Login<br>Log in to get started.                      |
| Log in with UHCL Credentials Log in with non-UHCL Account |
| New User? Create Account                                  |

**Step 3:** Follow the option that applies to you:

**Option 1**: If you selected **Log in with UHCL Credentials**, you'll see the following screen that will prompt you to login with your UHCL campus credentials.

| UHCL                                                                   |                                                                                                    |
|------------------------------------------------------------------------|----------------------------------------------------------------------------------------------------|
| Sign-In for ea.uhcl.edu                                                |                                                                                                    |
| Notice: Do <u>NOT</u> Bookmark This Page!                              |                                                                                                    |
| Please sign in using your campus us both a student and an employee, th | ername and password to proceed. If you are logging into the Follett bookstore application and you are<br>en login in with your UHCL employee userid.                                                                                                    |
| Example usernames: SmithC , OF SmithC1234                              |                                                                                                    |
| Username:                                                              | Username 🖷                                                                                                    |
| Password:                                                              | Password 5                                                                                                    |
|                                                                        | •95ign in                                                                                                    |
| Please contact the Support Center at 281-283-2828 or                   | SupportCenter@uhcl.edu for login issues.                                                                                                    |
|                                                                        | Accessibility    Bert Wewel   Clery Act   Compact with Texass    Emergency Information    Maps & Directions    Privacy<br>UK System    Public Information    Frand Reporting    MgGrlG-amps<br>soverhift © 2015 UMent of Hostoro To, CTV20082112827-0000Contact: webmatter@uhid.edu |

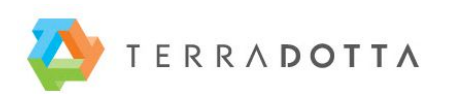

## University of Houston Z Clear Lake

**Option 2**: If you selected **Create Account**, please fill out the following form to set up a new account.

|                                                                                                    | User Regist                              | ration                              |             |
|----------------------------------------------------------------------------------------------------|------------------------------------------|-------------------------------------|-------------|
| If you have not logged in                                                                                       | to this site before, please cor          | nplete the form below to create you | ur account. |
| Server Email *                                                                                                  |                                          |                                     | A           |
| Please enter an email                                                                                           |                                          |                                     |             |
| 🚔 First Name *                                                                                                  |                                          | 🚢 Middle Name                       |             |
| Phone Number (optional) Tour Institution (optional)                                                             |                                          |                                     | •           |
| If you are not currently at an institution you                                                                  | u may skip this. Otherwise, please selec | t your home institution.            |             |
| Password *                                                                                                    | ۹ کې                                     | Password Confirmation *             | @ <b>@</b>  |
| O Password requires a min. length of 8<br>O Password requires number<br>O Password required the use of Uppercas | e and Lowercase characters               |                                     |             |
|                                                                                                    | Register                                 |                                     |             |

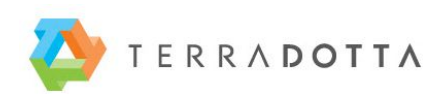